# 製品版マルチソフト起動のご案内

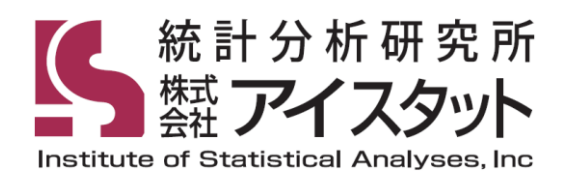

#### この度はアイスタット製品をお買い上げいただき誠にありがとうございます。 本製品をご使用の前に、ソフト起動に必要な PC 環境および現在お使いの Office バージョンや Excel の設定をご確認ください。

# ソフト開封前の確認事項

| 1. | ソフトの動作環境1                        |
|----|----------------------------------|
| 2. | デスクトップ版・ストアアプリ版の確認2              |
| 3. | 「ストアアプリ版」の Excel がインストールされている場合3 |
| 4. | Excel のセキュリティ設定3                 |

# ソフトの起動を確認する

| 5. | ソフト起動手順        | .4 |
|----|----------------|----|
|    |                |    |
| 6  | ソフトが正常に起動しない場合 | 5  |

# ソフト開封前の確認事項

### 1. ソフトの動作環境

<必要環境>

- OS / Windows 11, Windows 10
- ・Excel / Excel365, Excel2021, Excel2019, Excel2016 Microsoft (日本語版) デスクトップアプリ版

<非対応環境> ※ 以下の環境はソフトを使用することができません

- ・Mac OS 版 Excel
- ・ストアアプリ版 Excel(Office)Excel365, Excel2021, Excel2019, Excel2016
- ・アカデミック版 Excel(Office)
- ・日本語版以外の言語の Excel(Office)
- ・Office Server 製品(Exchange Server、Project Server、SharePoint)

本製品はストアアプリ版 Excel (Office) に対応していません。 お使いの PC にインストールされている Excel (Office) のバージョンをご確認ください。

#### <デスクトップ版 Office (365/2021/2019/2016) がインストールされている場合>

⇒ 次項「4. Excel のセキュリティ設定」へ進む

#### <ストアアプリ版 Office (365/2021/2019/2016) がインストールされている場合>

⇒ 次項「3. ストアアプリ版 Excel がインストールされている場合」へ進む

<Excel(Office) バージョン確認手順>

- ① Office アプリ(Excel、Word など)を起動し、左上の「ファイル」タブをクリック
- ② 左下の「アカウント」を選択
- ③ 右側に表示される「製品情報」の「バージョン情報」を参照
- ④ 「バージョン情報」の項目の下に
  「記載なし」もしくは「クイック実行」と記載がある場合 →「デスクトップ版」
  「Microsoft Store」または「Windows Store」と記載がある場合→「ストアアプリ版」

| ▼デスクトップ版の表示画面例                                                    |                                                                                                  |  |  |  |  |  |  |  |
|-------------------------------------------------------------------|--------------------------------------------------------------------------------------------------|--|--|--|--|--|--|--|
| 製品情報                                                              |                                                                                                  |  |  |  |  |  |  |  |
| Office                                                            |                                                                                                  |  |  |  |  |  |  |  |
| サブスクリプション製品<br>Microsoft Office 365 ProPlus                       |                                                                                                  |  |  |  |  |  |  |  |
| 2014日には2017が含まれます。<br>① ① ② ③ ② ② ② ③ ③ ③<br>アカウントの管理<br>ライセンスの変更 |                                                                                                  |  |  |  |  |  |  |  |
| 更新<br>オプション・                                                      | Office 更新プログラム<br>東新プログラムは目動的にタウンローFされインストールされます。                                                |  |  |  |  |  |  |  |
| この<br>Excel の<br>パージョン情報                                          | Excel のパージョン情報<br>Excel サポート、70岁か10、悪作権に繋ずらほ通情報。<br>パージョン1810 (どしド 11001-20074 ウイック実行)<br>月次チャネル |  |  |  |  |  |  |  |
| L)<br>HTMRE                                                       | 新機能<br>厳近インストールLと更新力びうムを表示します。                                                                   |  |  |  |  |  |  |  |

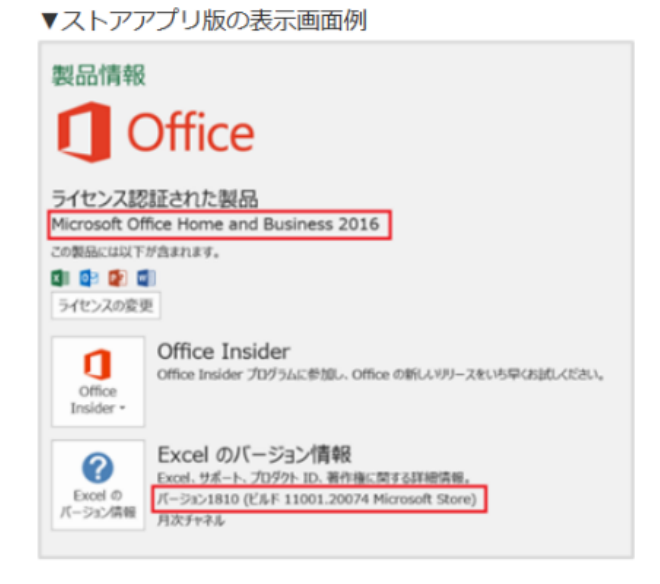

#### 3. 「ストアアプリ版」の Excel がインストールされている場合

ストアアプリ版 Office をアンインストールし、デスクトップ版 Office をインストールする 必要があります。

「デスクトップ版」Excel (365/2021/2019/2016) への変更には、「ストアアプリ版」と 同一のプロダクトキーをご利用いただけるため、追加料金は不要です。

詳細はマイクロソフト社のホームページをご参照ください。 ご不明な点はマイクロソフト社にご相談いただけますようお願い申し上げます。

【参考】

<ストアアプリ版 Office・アンインストール方法/再インストール方法> https://sway.office.com/6F1HiYK1QpOW8M28

変更完了後は、次項「4. Excelのセキュリティ設定」へ進む

#### 4. Excel のセキュリティ設定

下記の手順でセキュリティ設定を確認します。

- ① Excel を起動後、Excel 画面左上の「ファイル」タブから「オプション」を選択します。
- 「Excelのオプション」ダイアログボックスが表示されます。
  「トラストセンター」を選択して、画面右の
  「トラストセンターの設定」を選択します。
- 「トラストセンター」ダイアログが表示されます。
  「マクロの設定」を選びます。
- ④ 「マクロの設定」の2番目の「警告を表示して 全てのマクロを無効にする」にチェックを 入れます。
   すでに選択されている場合は、そのままのに進み

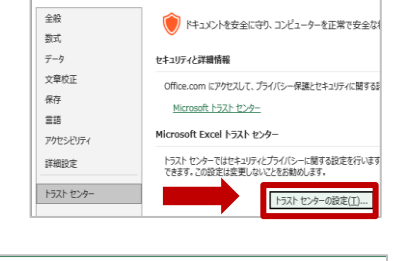

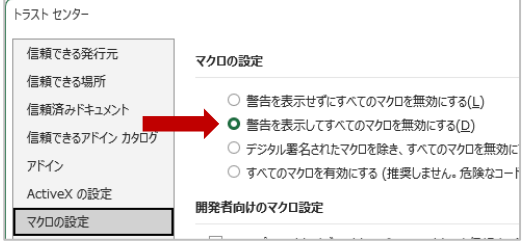

Excel のオブション

すでに選択されている場合は、そのまま⑥に進みます。

⑤ OK ボタンで「トラスト(セキュリティ)センターの設定」を終了します。

# ソフトの起動を確認する

#### 5. ソフト起動手順

- USB メモリーを PC に差し込み、解析に使用する Excel データファイル<sup>※</sup>を開きます。
  WSB メモリー内に演習用データがあります。ご活用ください。
- 2. Excel 画面の「ファイル」タブから、USB メモリーに格納されている 「マルチ●●製品【USB 版 Excel64・32bit 両対応】」フォルダーを開きます。
- マルチ多変量の場合は「m\_tahen.xla」、マルチ予測の場合は「m\_yosoku.xla」を 右クリックし、「選択」を選びます。
- 「Microsoft Excel のセキュリティに関する通知」が表示されます。
  「マクロを有効にする」を選びます。

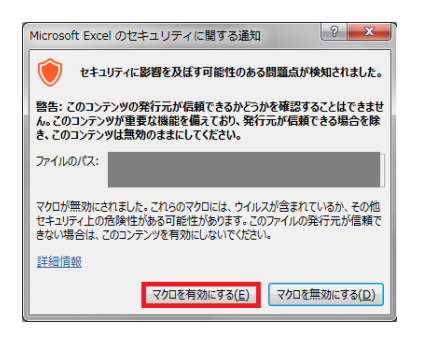

5. Excel 上部のメインメニュー右側に、ソフトタブが追加されます。 Excel にソフトがアドインされました。

<マルチ予測の場合>

ズ目 ラ マ マ □ マ
 ファイル ホーム 挿入 ページレイアウト 数式 データ 校閲 表示 開発 マルチ予測 Ver1.0

#### <マルチ多変量の場合>

| XII 🔒 | 5.0 | € - € | Ŧ         |    |     |    |    |    |                    |
|-------|-----|-------|-----------|----|-----|----|----|----|--------------------|
| ファイル  | ホーム | 挿入    | ページ レイアウト | 数式 | データ | 校閲 | 表示 | 開発 | マルチ多変量解析 (Ver.1.1) |

上記の操作を行っても、ソフトが正常にアドインされない場合は、 「6.ソフトが正常に起動しない場合」へ進む。

#### 6. ソフトが正常に起動しない場合

PCを再起動して、改めて「<u>5.ソフト起動手順</u>」をお試しください。 再起動後もソフトが正常に起動しない場合や、エラーメッセージが表示される場合は 「表示されたメッセージ」と「ソフトのご利用環境(OS、Excel バージョン)」を ご連絡ください。

<somu@istat.jp へのご連絡事項>

- -----
- 1. エラーメッセージ・ソフト起動時の状況
- 2. OS名(Windows11、Windows10)
- 3. Excel のバージョン情報 ※確認方法はこちら↓↓↓
  - ① Excel を起動します
  - ② 「アカウント」「Excel のバージョン情報」の順に開きます。

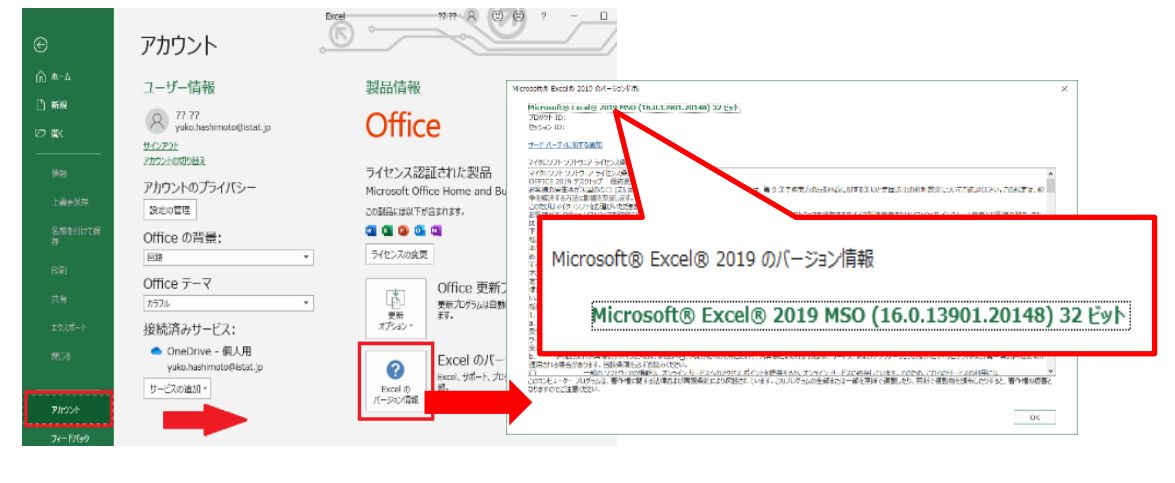

お問い合わせ先:

アイスタット・マルチソフト担当 (somu@istat.jp)